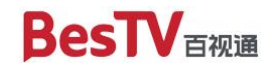

BesTV

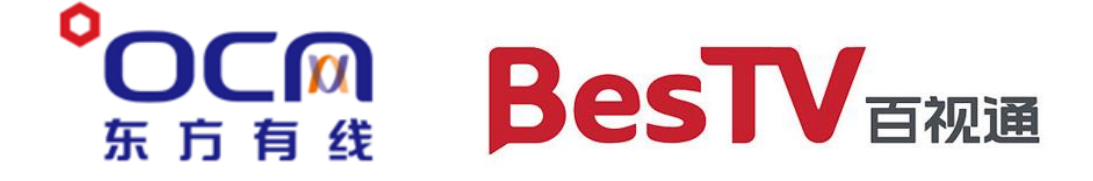

# 5G 云 TV 产品下载安装教程 (概要)

百视通

BesTV

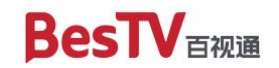

# 目录

| —、        | 电视端                  | •••• | 3 |
|-----------|----------------------|------|---|
| 1.1       | 下载                   | 3    |   |
| 1.2       | 安装                   | 4    |   |
| 1.3       | 注册登录                 | 8    |   |
| 1.4       | 安装 FAQ               | 13   |   |
| 1.5       | 补充说明                 | 16   |   |
| <i>二、</i> | 安卓手机端                | 1′   | 7 |
| 2.1       | 华为、OPPO、VIVO、小米的安装方式 | 17   |   |
| 2.2       | 其它安卓手机的安装方式          | 17   |   |
| Ξ、        | 苹果手机端                | 1    | 9 |
| 3.1       | App Store 直达安装       | 19   |   |
| 3.2       | App Store 搜索安装       | 19   |   |

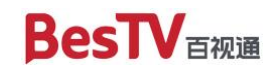

# 一、电视端

### 1.1 下载

(1) 打开以下网址:

https://5gtv.bestv.com.cn/download/download.html?v2

# (2) 在上述网页中点击"安卓电视版"开始下载"\*\*\*\*\*.apk"文件

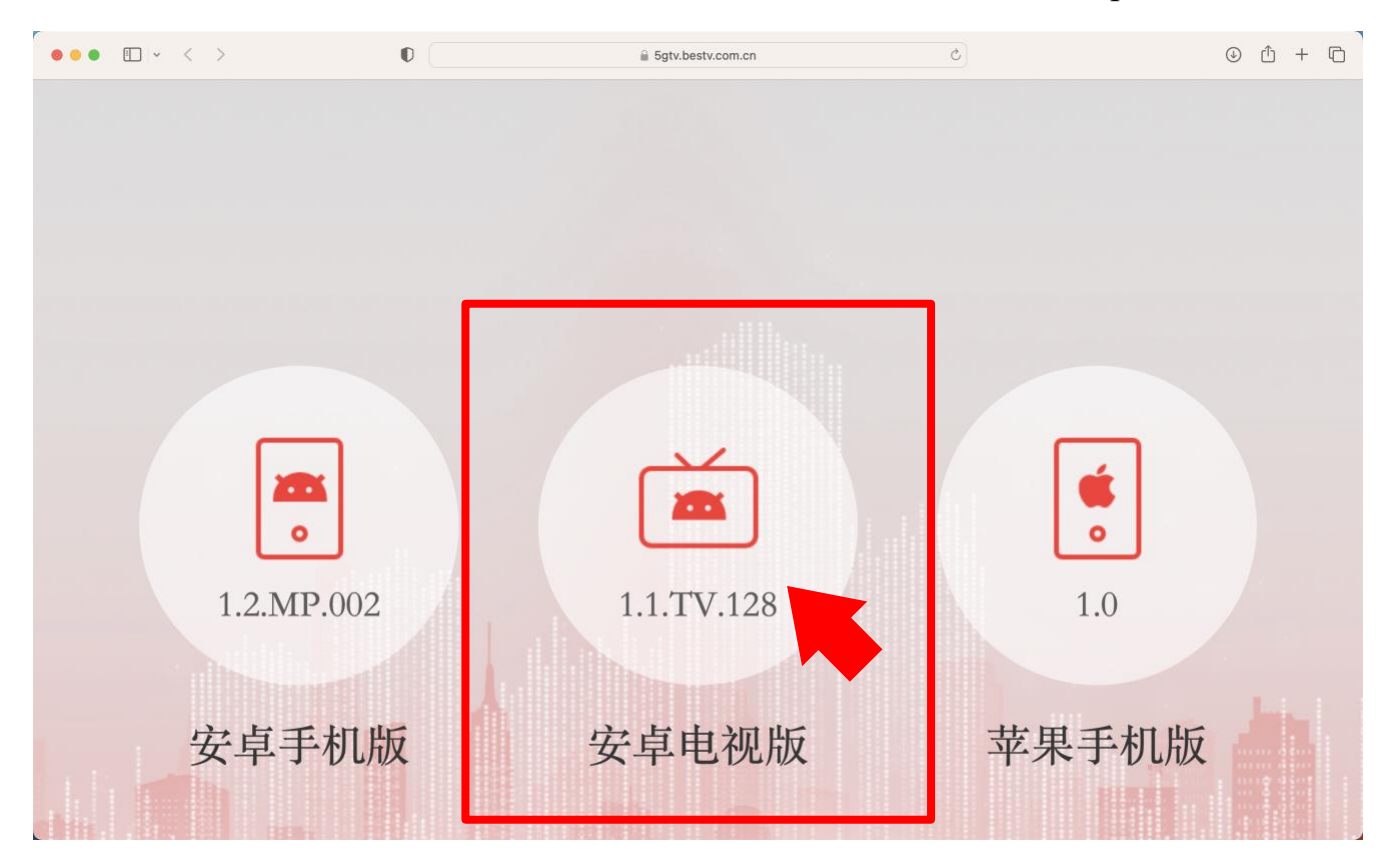

(3) 将下载好的"\*\*\*\*\*.apk"文件拷贝至U盘

#### 第3页共23页

### 1.2 安装

将上述U盘插入支持安装 apk 软件的安卓智能终端(包含但不限于电视机/ 机顶盒/投影仪等,下同),并在功能界面中打开 U 盘选择刚刚下载的 "\*\*\*\*\*\*.apk"文件进行安装。以红米电视为例(MiTV OS 2.9.3),供参考: (1) 在弹窗界面上选择"打开U盘"

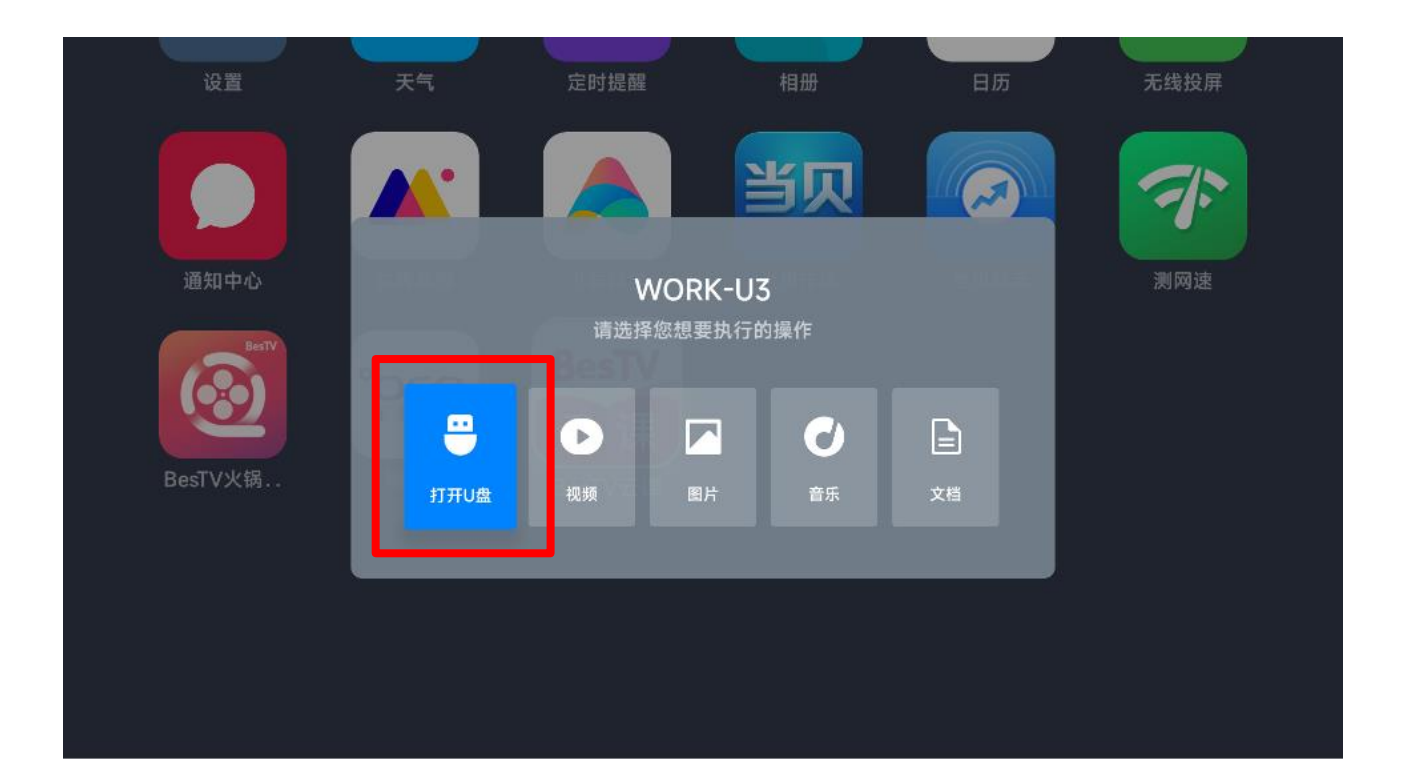

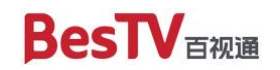

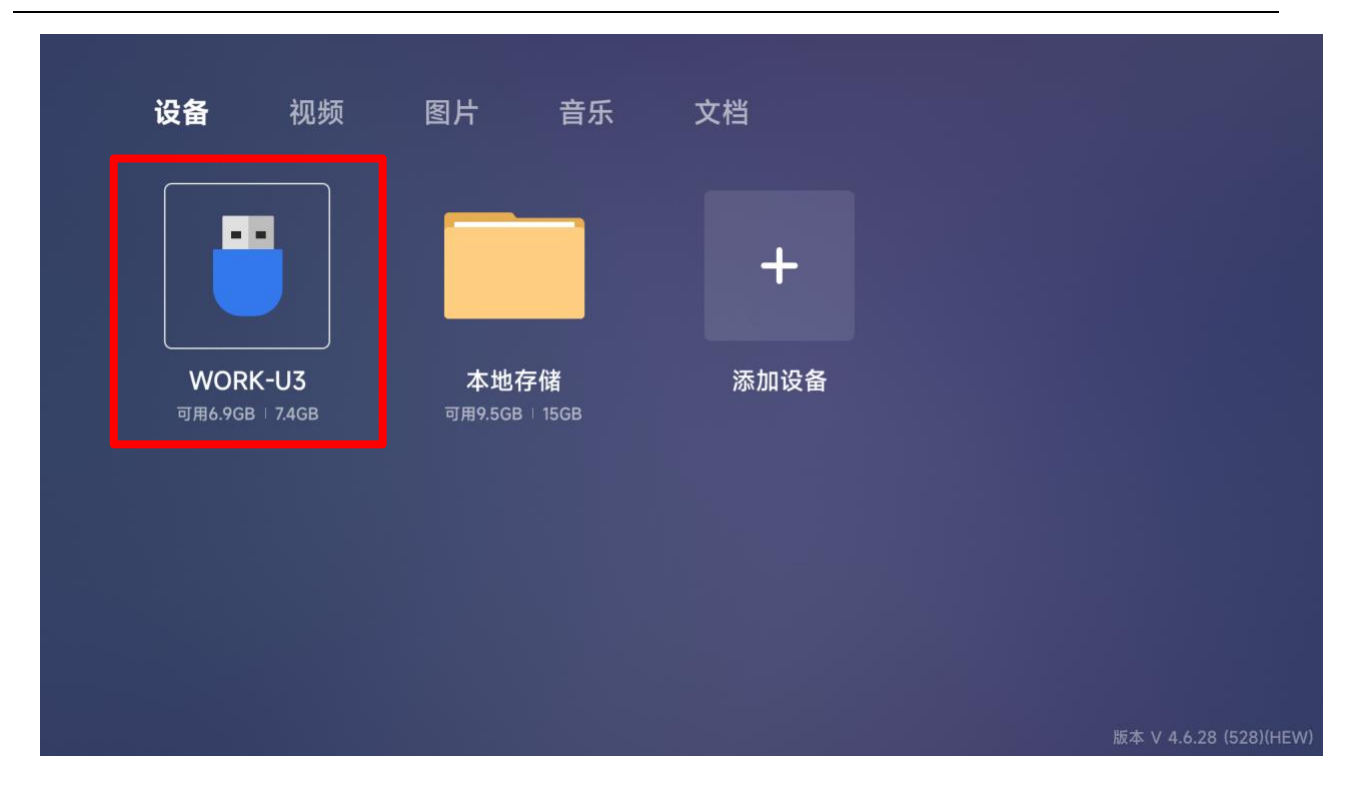

(2) 在U盘中选择刚刚下载的"\*\*\*\*\*.apk",点击安装

| regime: 1927, signed. | apk |    |     |
|-----------------------|-----|----|-----|
|                       |     | AF |     |
|                       |     |    |     |
|                       |     |    |     |
|                       |     |    |     |
|                       |     |    |     |
|                       |     |    |     |
|                       |     |    |     |
|                       |     | 修改 | 如日期 |

#### 第5页共23页

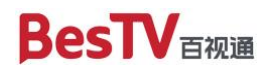

BesTV

# (3) 稍等片刻,在弹窗中选择"继续安装"

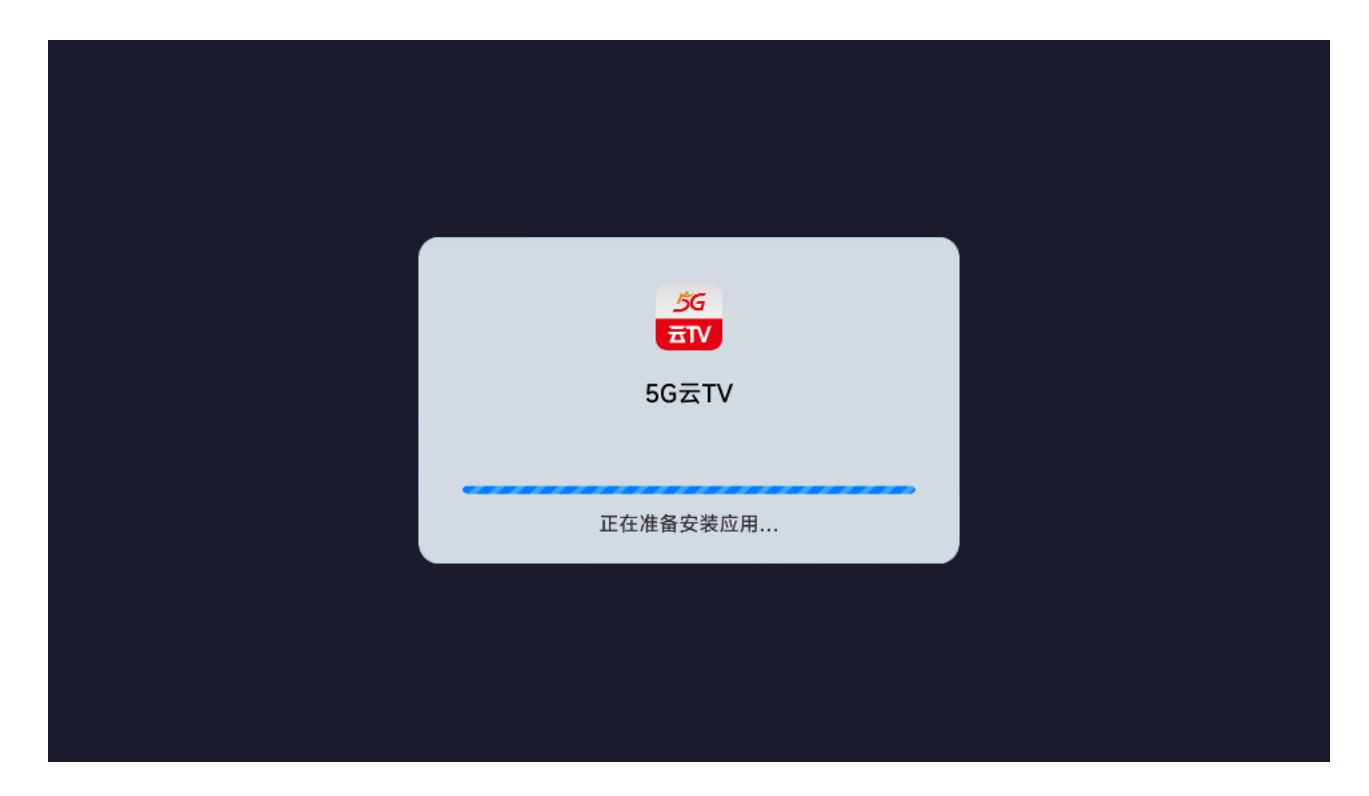

| <ul> <li>SG SG ST V</li> <li>N M M M M M M M M M M M M M M M M M M M</li></ul>                                                                                                    |                                                                       |                                                             |  |
|----------------------------------------------------------------------------------------------------|-----------------------------------------------------------------------|-------------------------------------------------------------|--|
| <ul> <li>SG云TV</li> <li>NEW: 高清播放器   1.1.TV.127</li> <li>安政地応用吗? 它将获得以下权限:</li> <li>「 读取您的SD卡中的内容<br/>你改或删除您的SD卡中</li> <li>① 查爾网络连糖</li> <li>① 查爾网络连糖</li> <li>① 该版本未经过安全审核,可能存在未知风险</li> <li>这应用未经过小米电视应用商店安全审核,可能存在<br/>未知风险,建议"取消安装"</li> <li>取消安器</li> </ul> |                                                                       |                                                             |  |
| <ul> <li>要安装此应用吗? 它将获得以下权限:</li> <li>读取您的SD卡中的内容。</li></ul>                                                                                                    | <u> </u>                                                              | 女器   1.1.TV.127                                             |  |
| <ul> <li>读取您的SD卡中的内容<br/>修改或删除您的SD卡中</li> <li>查看网络连接</li> <li>该版本未经过安全审核,可能存在未知风险<br/>该应用未经过小米电视应用商店安全审核,可能存在<br/>未知风险,建议"取消安装"</li> <li>取消安装</li> </ul>                                                                                                    | 要安装此应用吗? 它将                                                           | 茨得以下权限:                                                     |  |
| <ul> <li>● 该版本未经过安全审核,可能存在未知风险</li> <li>该应用未经过小米电视应用商店安全审核,可能存在<br/>未知风险,建议"取消安装"</li> <li>取消安装</li> </ul>                                                                                                    | <ul> <li>读取您的SD卡中的内容</li> <li>修改或删除您的SD卡中。</li> <li>查看网络连接</li> </ul> |                                                             |  |
| 取消安装 继续安装                                                                                                    | 该版本未经过安全<br>该应用未经过小米电视/<br>未知风险,建议"取消安                                | <mark>非核,可能存在未知风险</mark><br><sup>立用商店安全审核,可能存在<br/>装"</sup> |  |
|                                                                                                    | 取消安装                                                                  | 继续安装                                                        |  |
|                                                                                                    |                                                                       |                                                             |  |

#### 第6页共23页

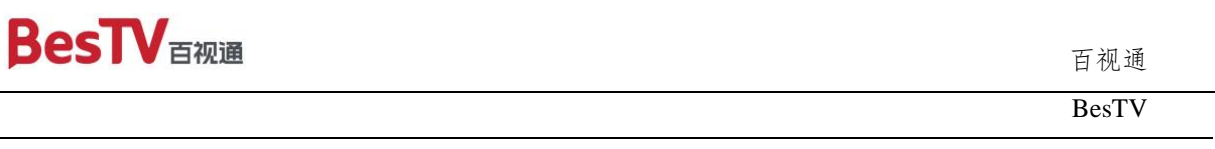

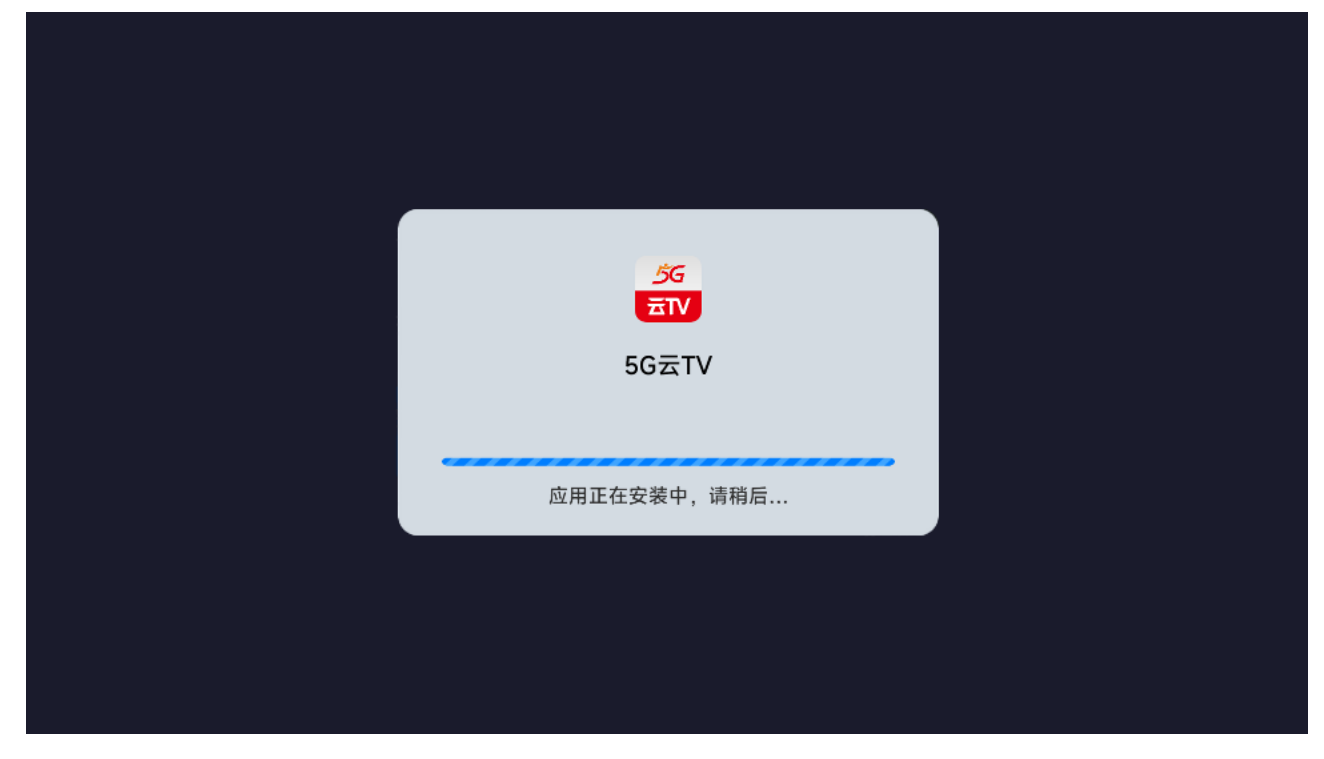

# (4) 等待安装完成后,选择"打开",可以看到"5G云TV"的启动画面

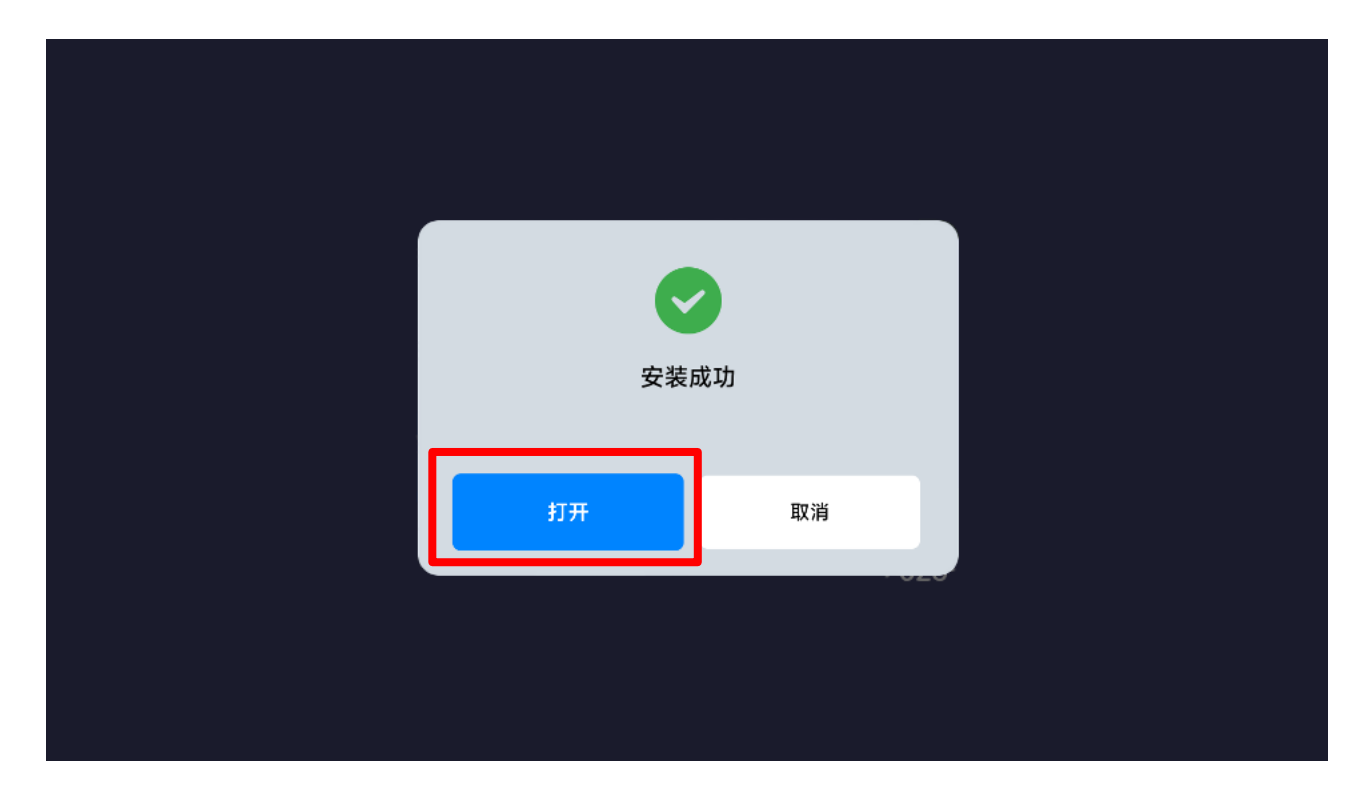

#### 第7页共23页

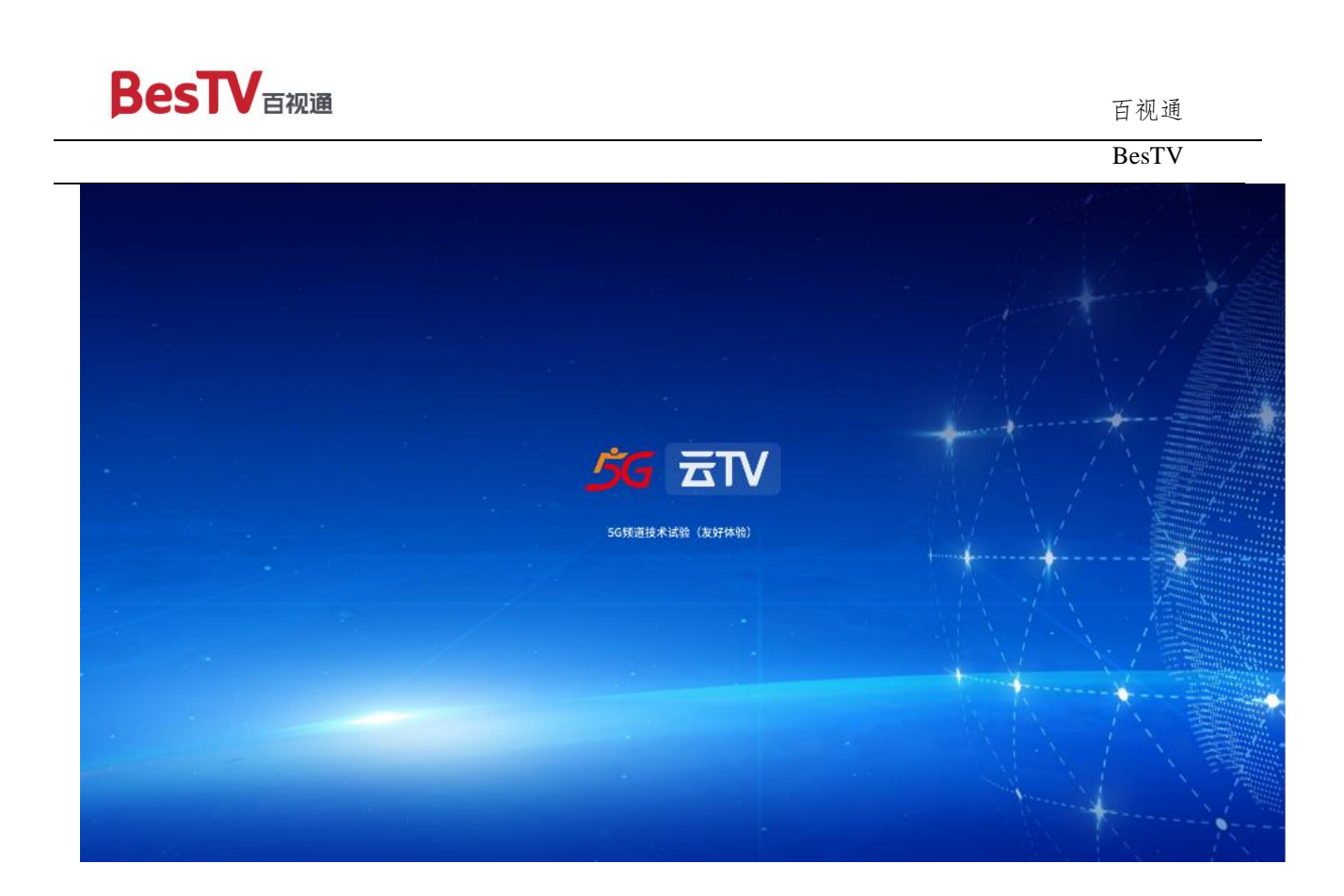

### 1.3 注册登录

(1) 进入"立即登录"界面

电视安装并打开应用,在"我的"-"会员"点"立即登录"按钮,进入 "立即登录"界面,如下图所示:

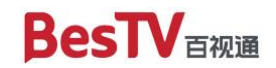

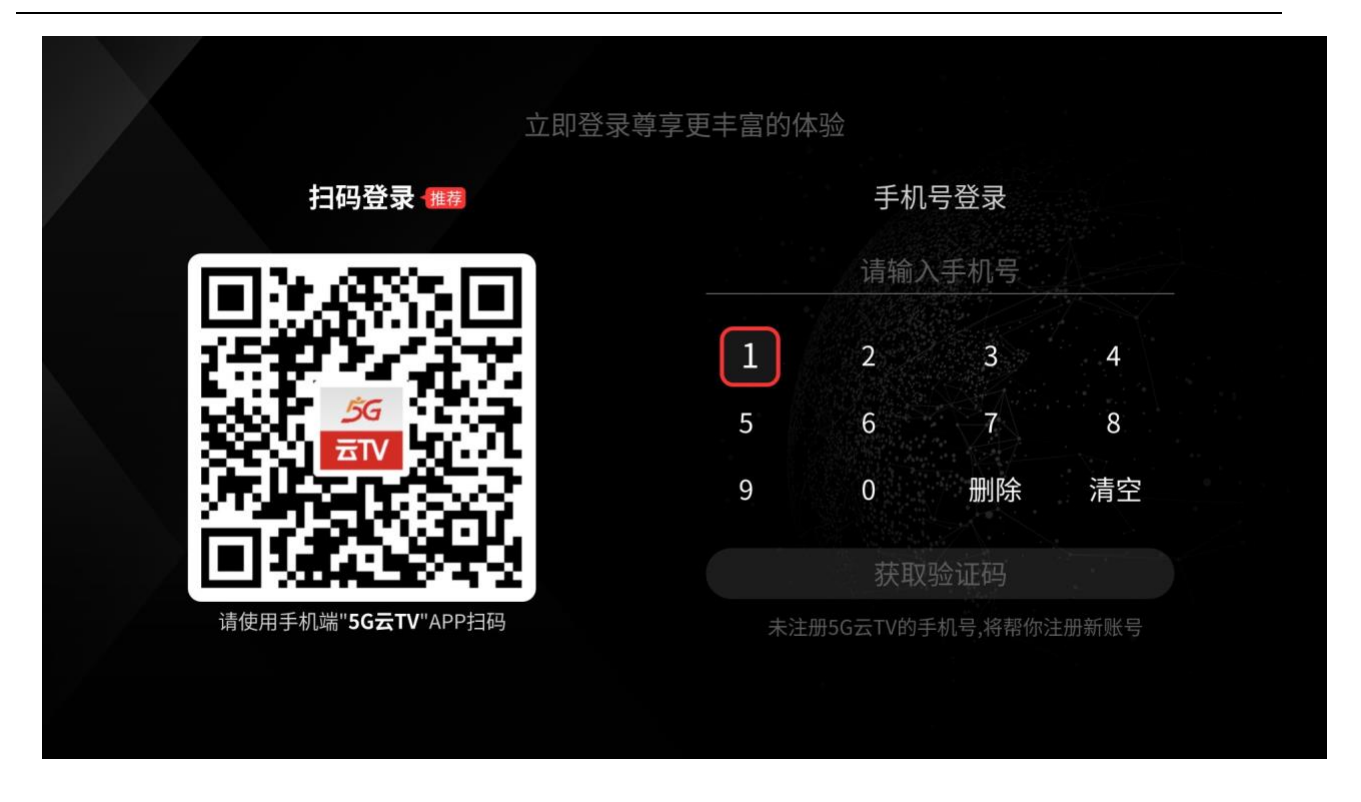

(2) 方法1:扫码登录(推荐)

注: 使用扫码登录方便快捷,并可体验手机遥控、投屏以及亲友一起看等 多屏联动功能。步骤如下:

打开手机端"5G 云 TV"APP, 点击右上角的扫一扫按钮, 进入扫码界面, 如下图所示, 扫描电视端的二维码后, 电视端登录成功。

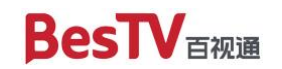

BesTV

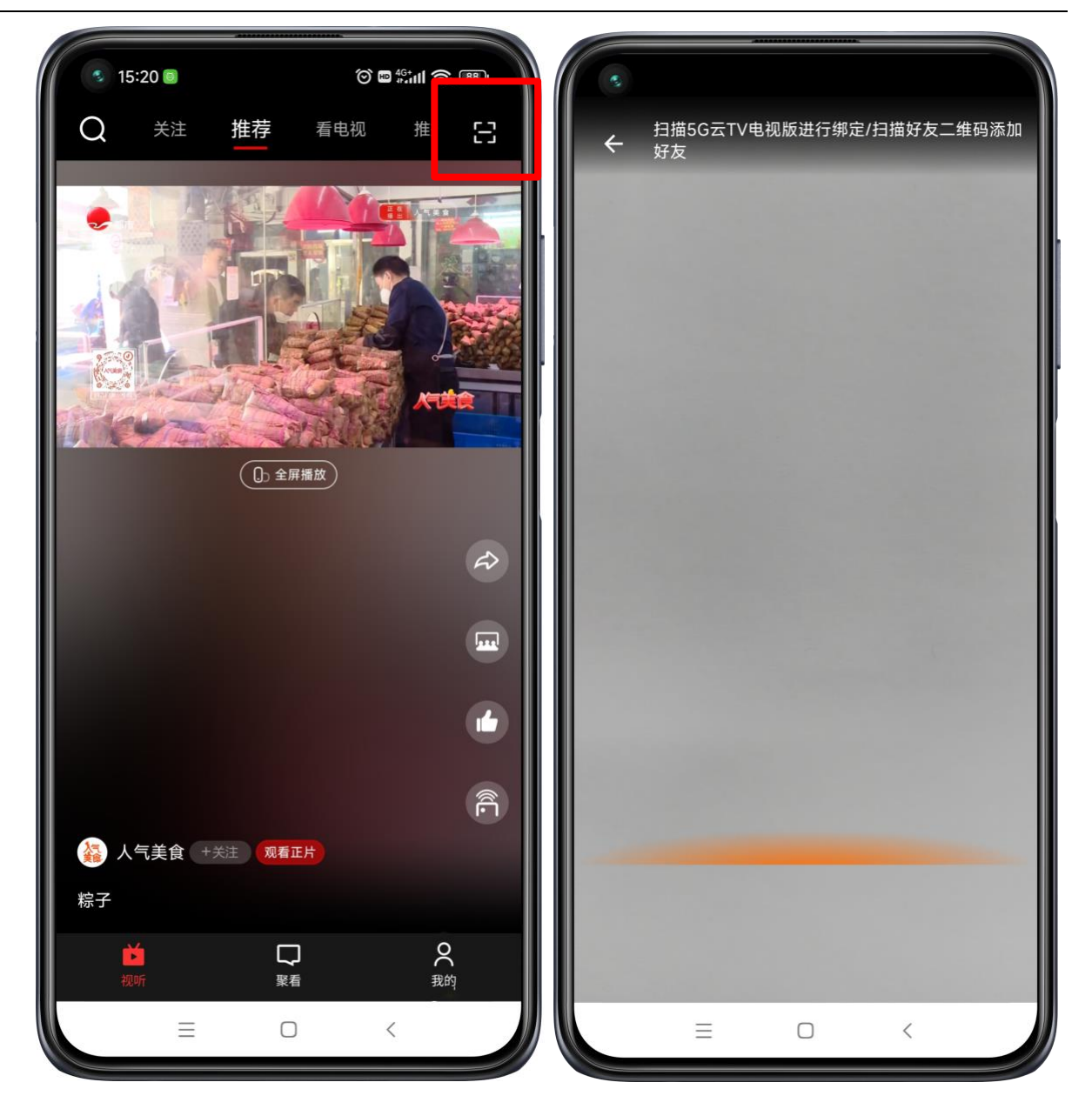

(3) 方法 2: 手机号登录

注: 电视端直接使用手机号登录目前无法体验手机遥控、投屏以及亲友一 起看等多屏联动相关功能,该登录方式仅适用于体验电视端基本功能。使用手 机号登录后,若未来希望体验上述多屏联动功能,可使用手机端"5G 云 TV"

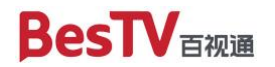

BesTV

APP 扫描电视端二维码重新进行登录。

手机号登录步骤如下:

首先使用屏幕键盘输入11位手机号码,如下图所示。

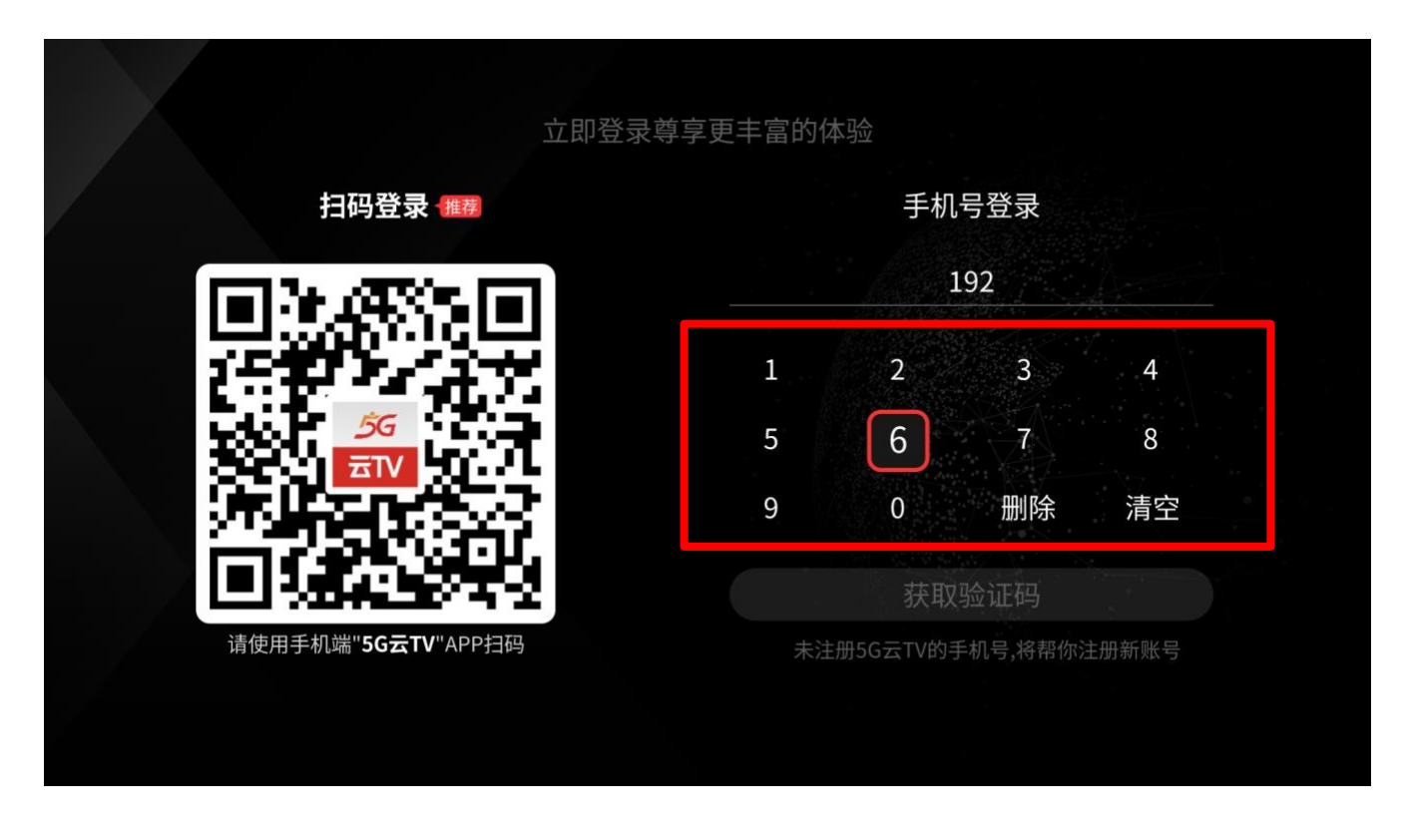

输入完成后,点击下方亮起的"获取验证码"按钮,如下图所示。

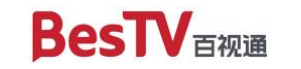

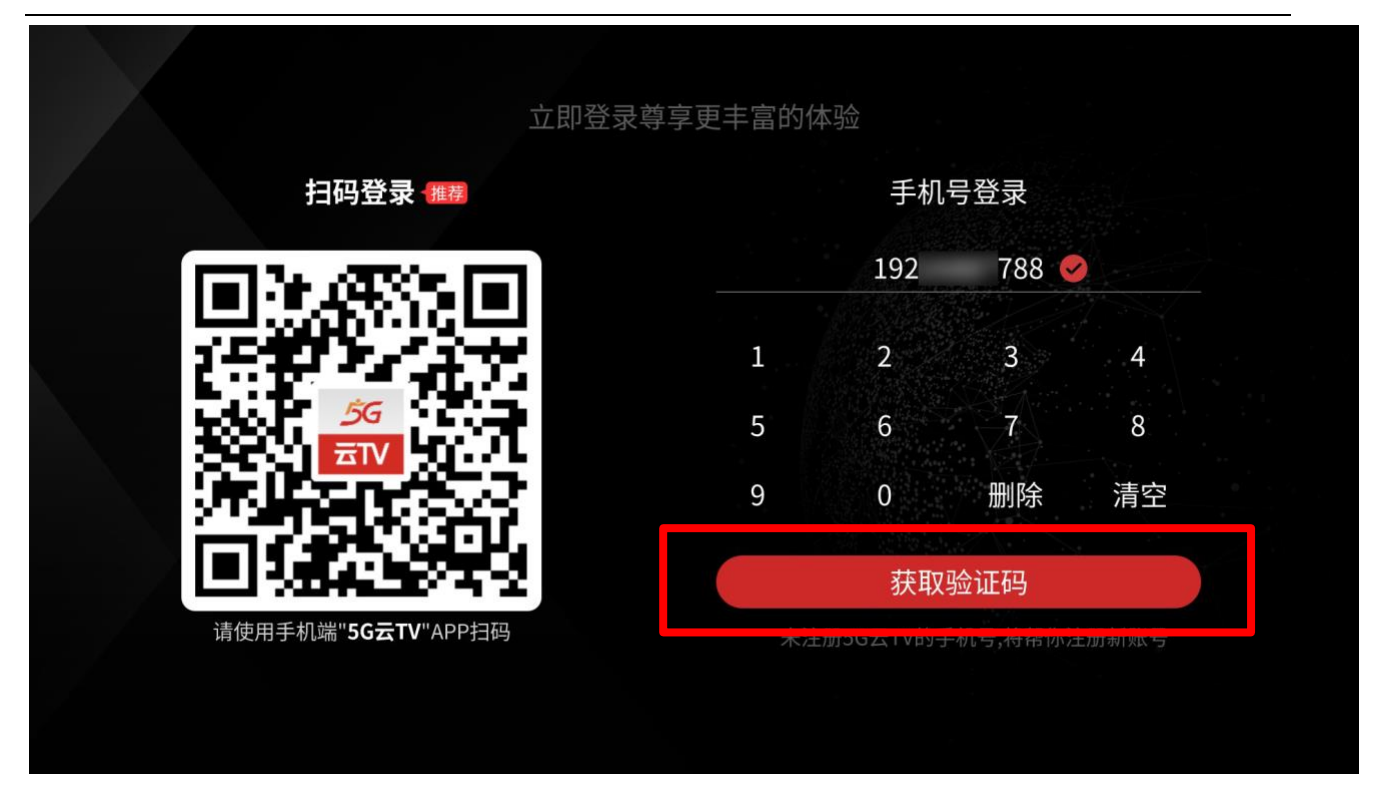

输入您收到的6位短信验证码,输入正确后将自动完成登录。

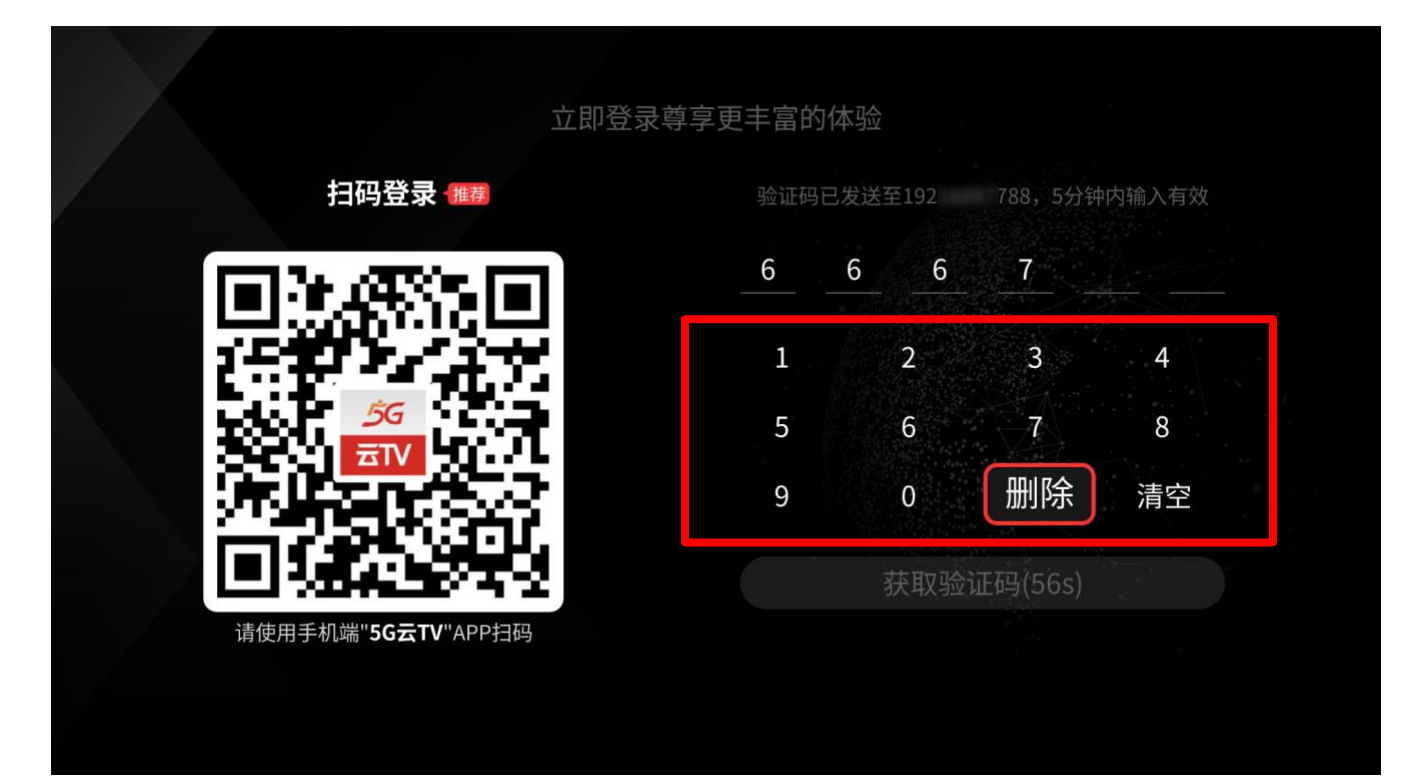

### 1.4 安装 FAQ

(1) 无法识别 U 盘

请检查 U 盘是否完整插入电视设备,是否存在接触问题。

(2) 开启"安装未知来源的应用"选项

部分安卓智能终端默认禁止通过 U 盘安装 apk 文件,需要用户手动设置允许,然后再进行上述安装步骤。以红米电视为例 (MiTV OS 2.9.3),供参考:

电视端:选中"设置"→"账号与安全"→将"安装未知来源的应用"选项启用→选择"允许",可以看到"安装未知来源的应用"选项已经启用。

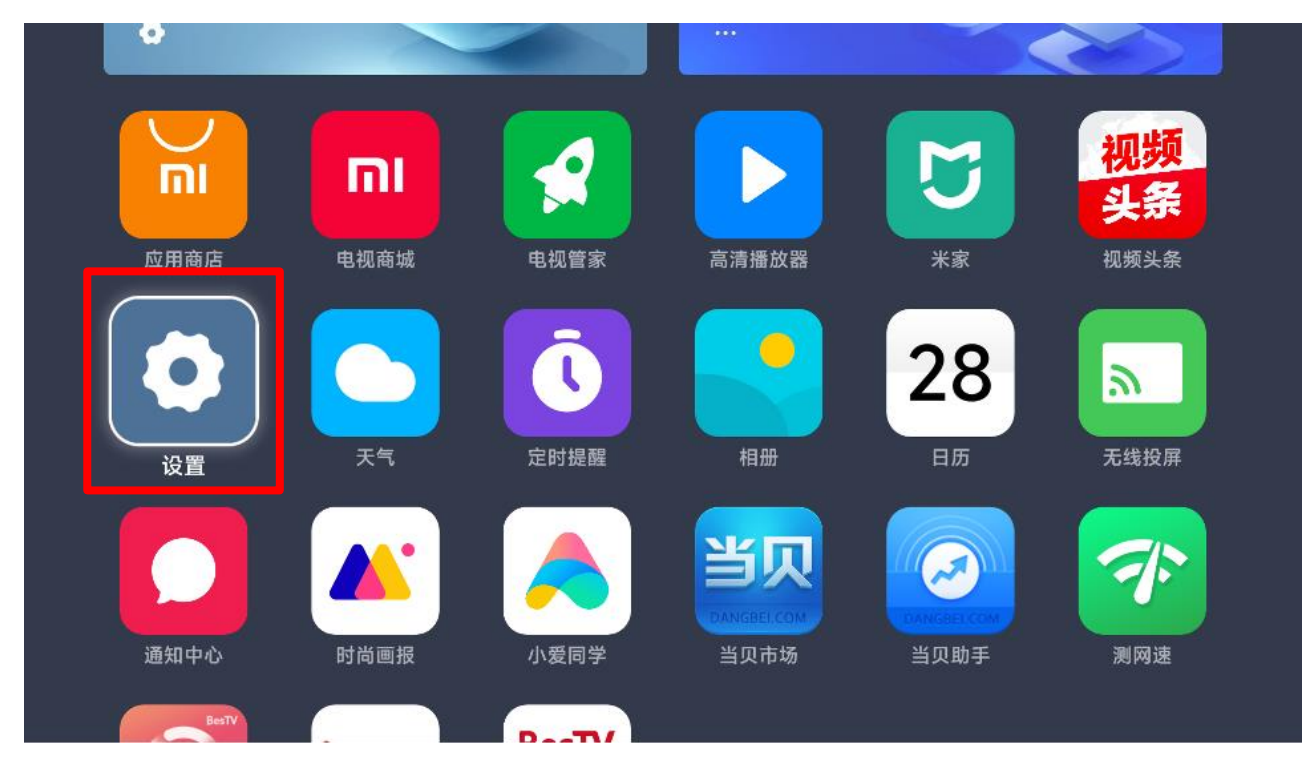

第 13 页 共 23 页

# **BesTV** 百视通

BesTV

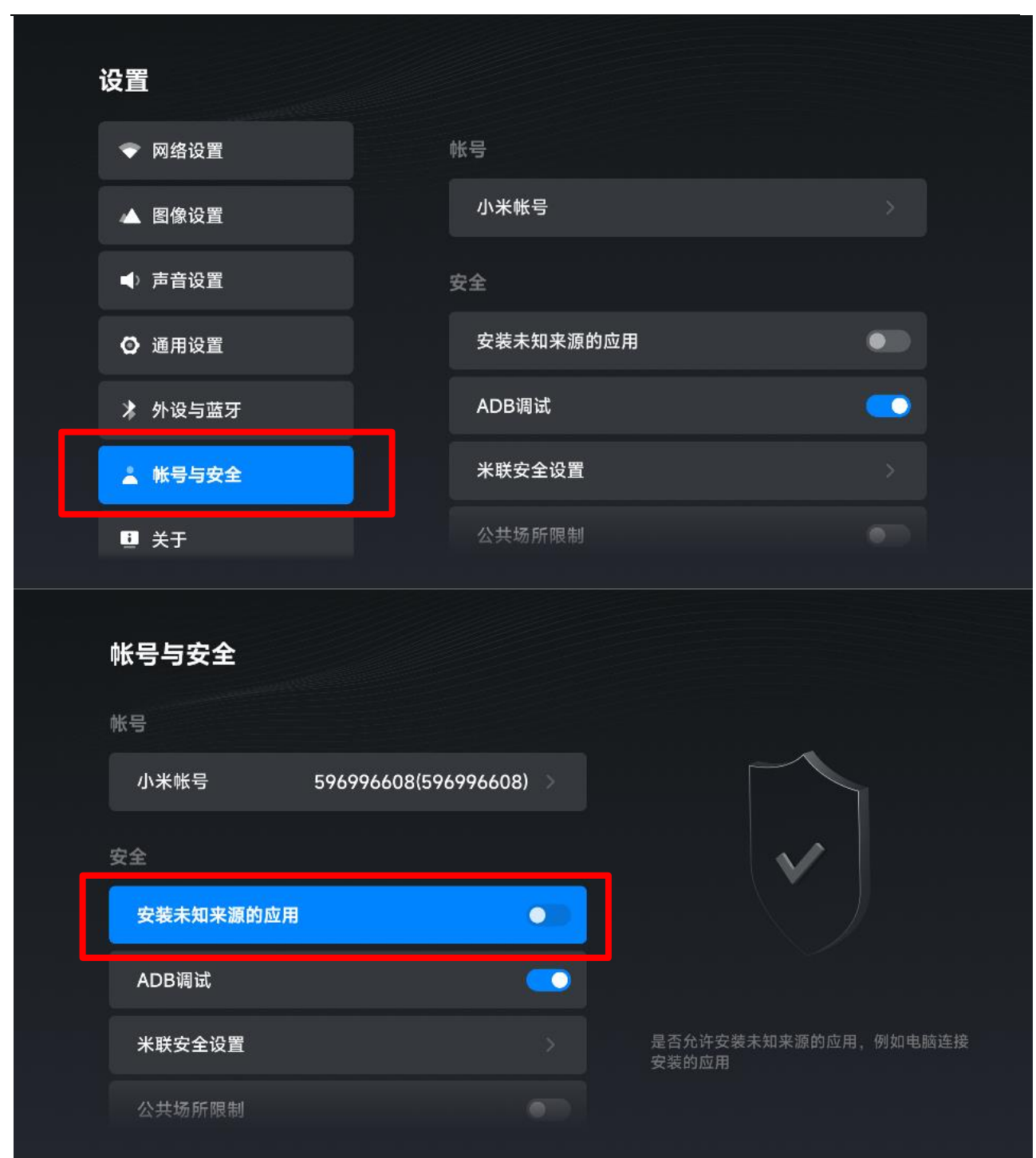

第 14 页 共 23 页

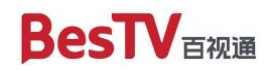

BesTV

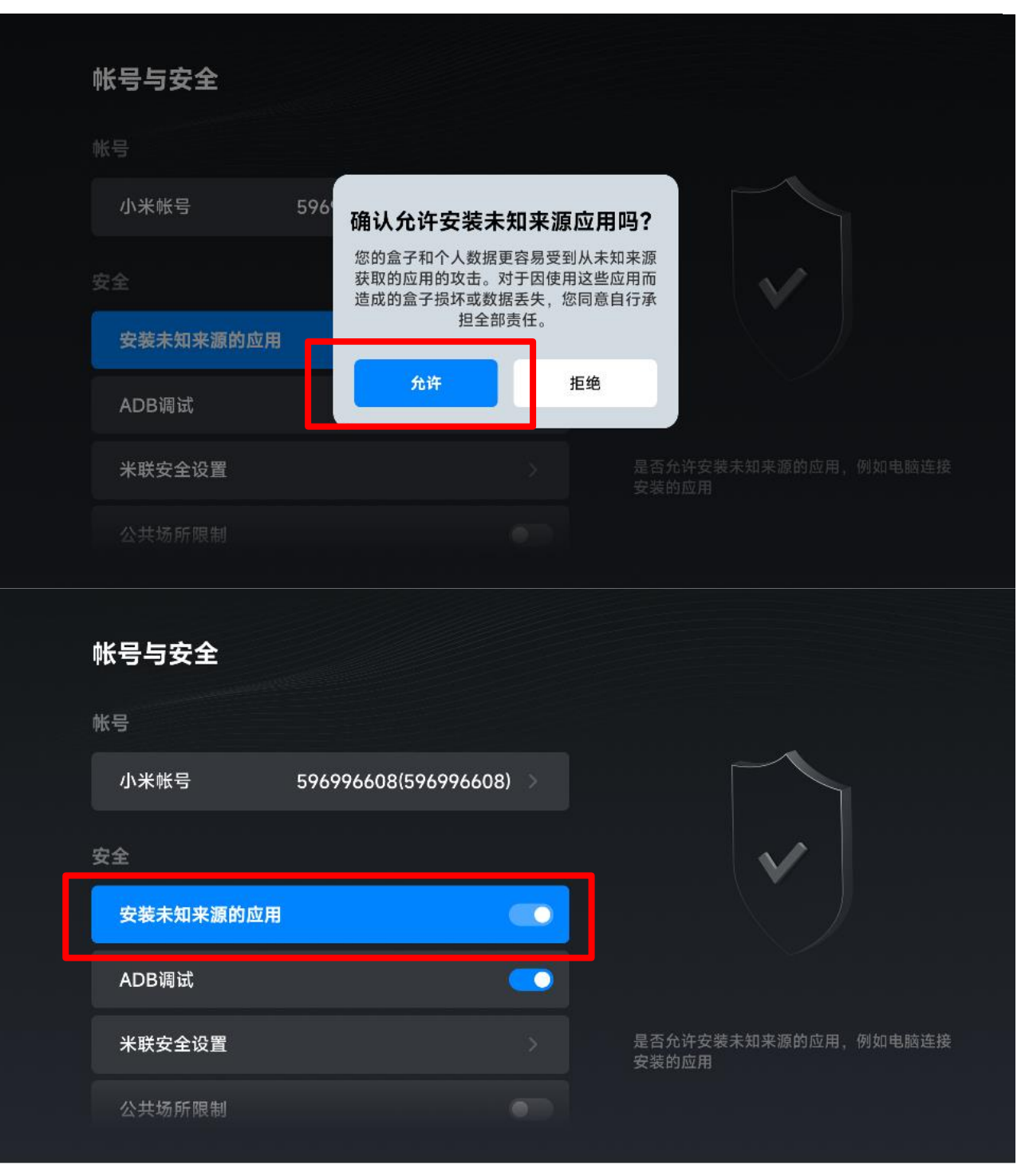

(3)确保网络通畅

本产品使用过程中需要全程联网并确保网络通畅,在您安装完成后打开本

#### 第 15 页 共 23 页

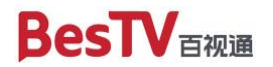

产品前建议先检查网络是否已连接。若发生无法打开、无法激活登录或播放异常等情况,请首先检查网络连接是否稳定。

(4)尝试以上方法后仍然无法通过 U 盘安装 APK 文件

请检查您的安卓智能终端是否具备通过 U 盘安装 APK 文件的功能,建议 咨询您所使用品牌厂商的客服人员。

### 1.5 补充说明

因不同品牌安卓智能终端功能略有差异,以上方法和流程仅供参考,具体可咨询您所使用品牌厂商的客服人员。

#### 第16页共23页

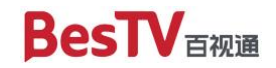

# 二、安卓手机端

#### 2.1 华为、OPPO、VIVO、小米的安装方式

如果您使用的是华为、OPPO、VIVO、小米品牌的手机,可通过手机自带的 应用商店搜索"5G 云 TV"并下载安装,以下是各品牌应用商城入口示意图 (仅供参考,请以您手机厂商实际展示为准):

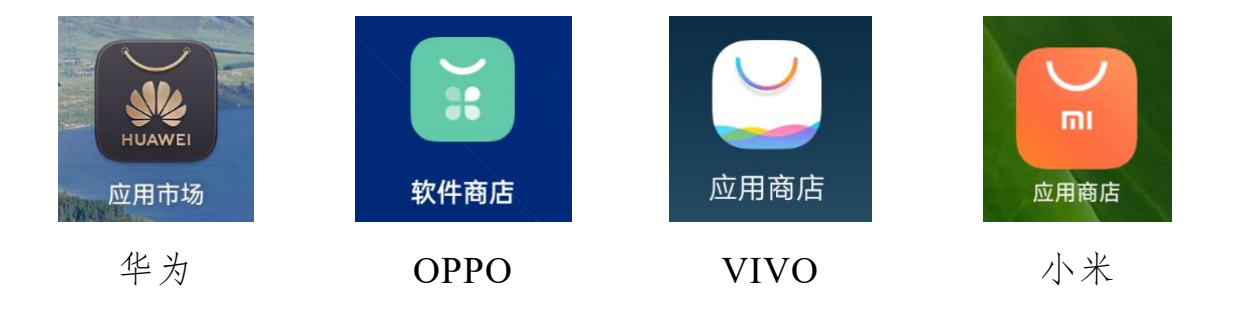

打开以上应用商城后,在搜索框输入"5G云TV"点击搜索并安装:

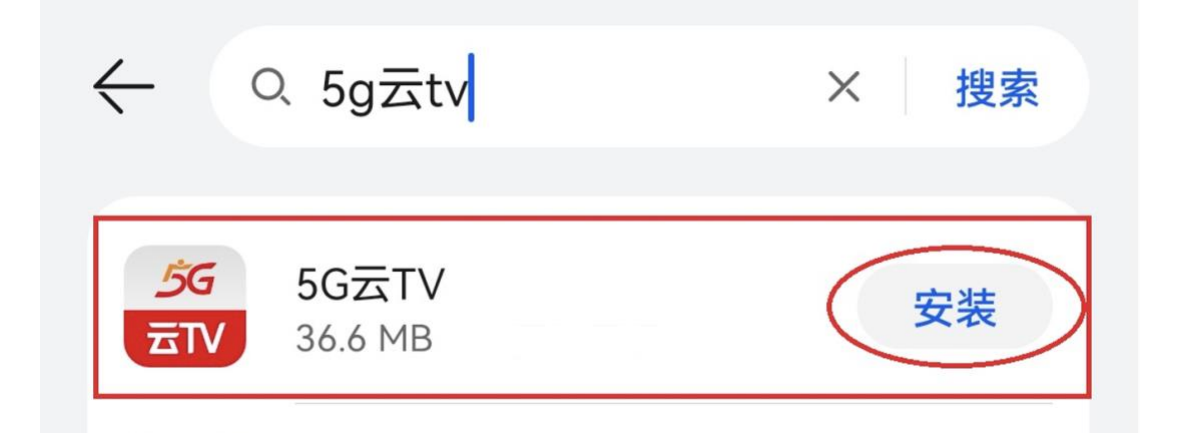

### 2.2 其它安卓手机的安装方式

您可以尝试在手机自带应用商店搜索"5G 云 TV"并安装,如无法找到则

#### 第 17 页 共 23 页

说明您的手机应用商店尚未收录,您可以通过腾讯应用宝下载安装:

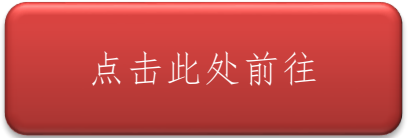

#### 第 18 页 共 23 页

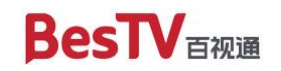

BesTV

# 三、苹果手机端

### 3.1 App Store 直达安装

点击下方按钮将为您自动跳转至"5G云TV"苹果的 AppStore 页面, 您只需点击"获取"进行下载即可使用:

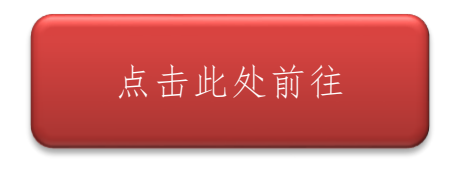

### 3.2 App Store 搜索安装

如果您在使用 App Store 直达安装时遇到问题,也可以自行搜索安装: (1) 在您的手机上打开"App Store"

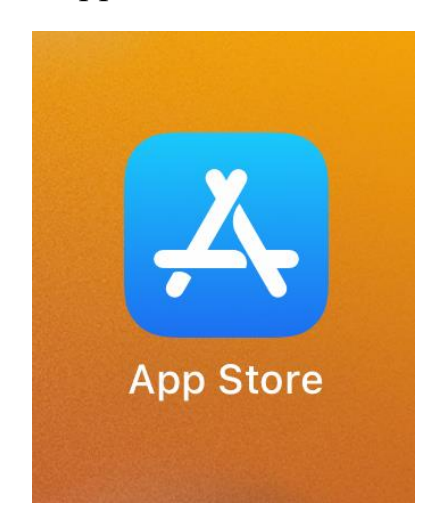

第 19 页 共 23 页

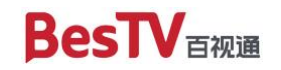

BesTV

# (2) 点击右下角的"搜索"

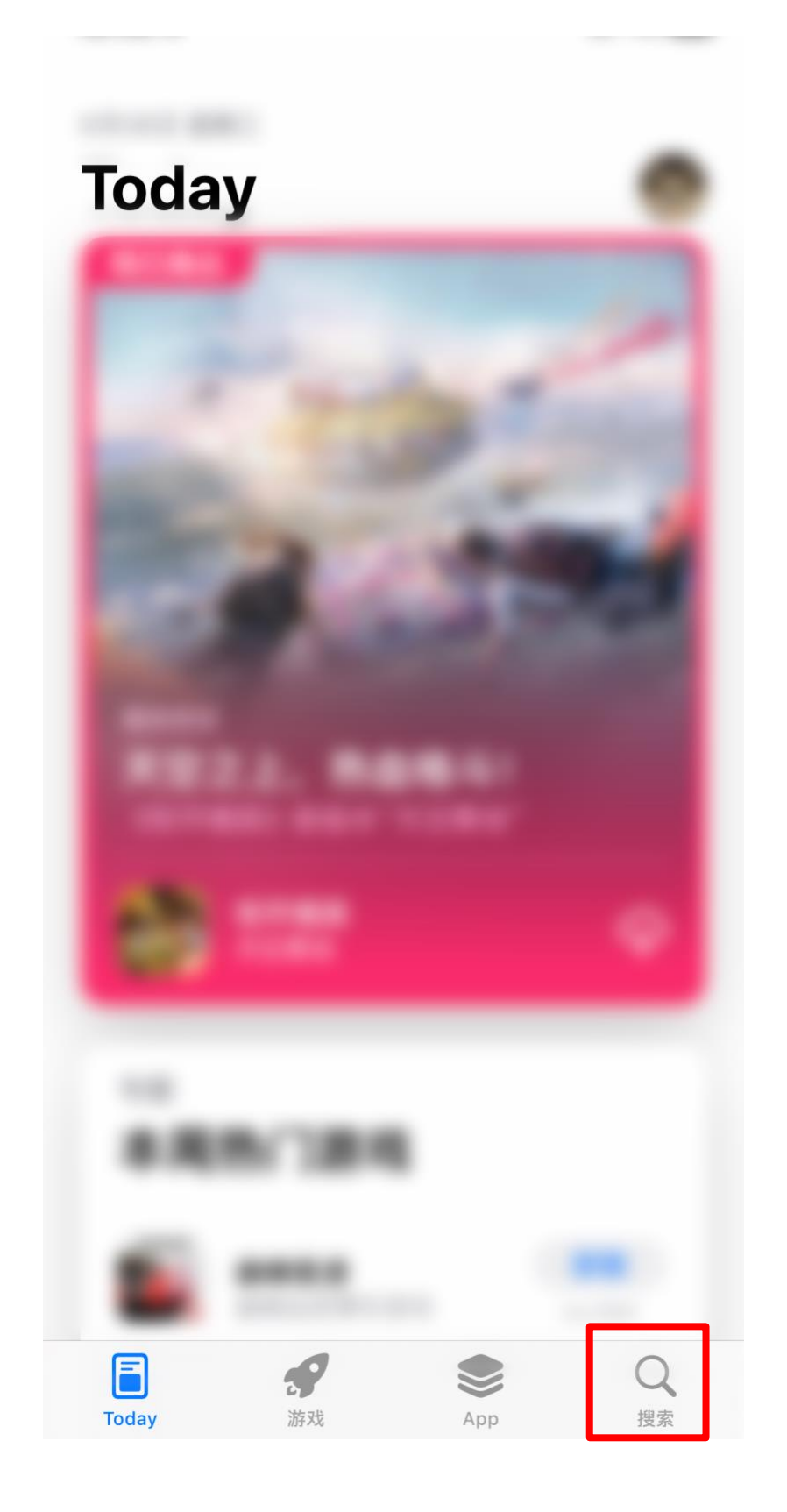

#### 第 20 页 共 23 页

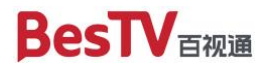

(3) 在顶部输入框输入"5G云TV"并按"搜索",在下方"5G云TV"的

条目右侧点击"获取"

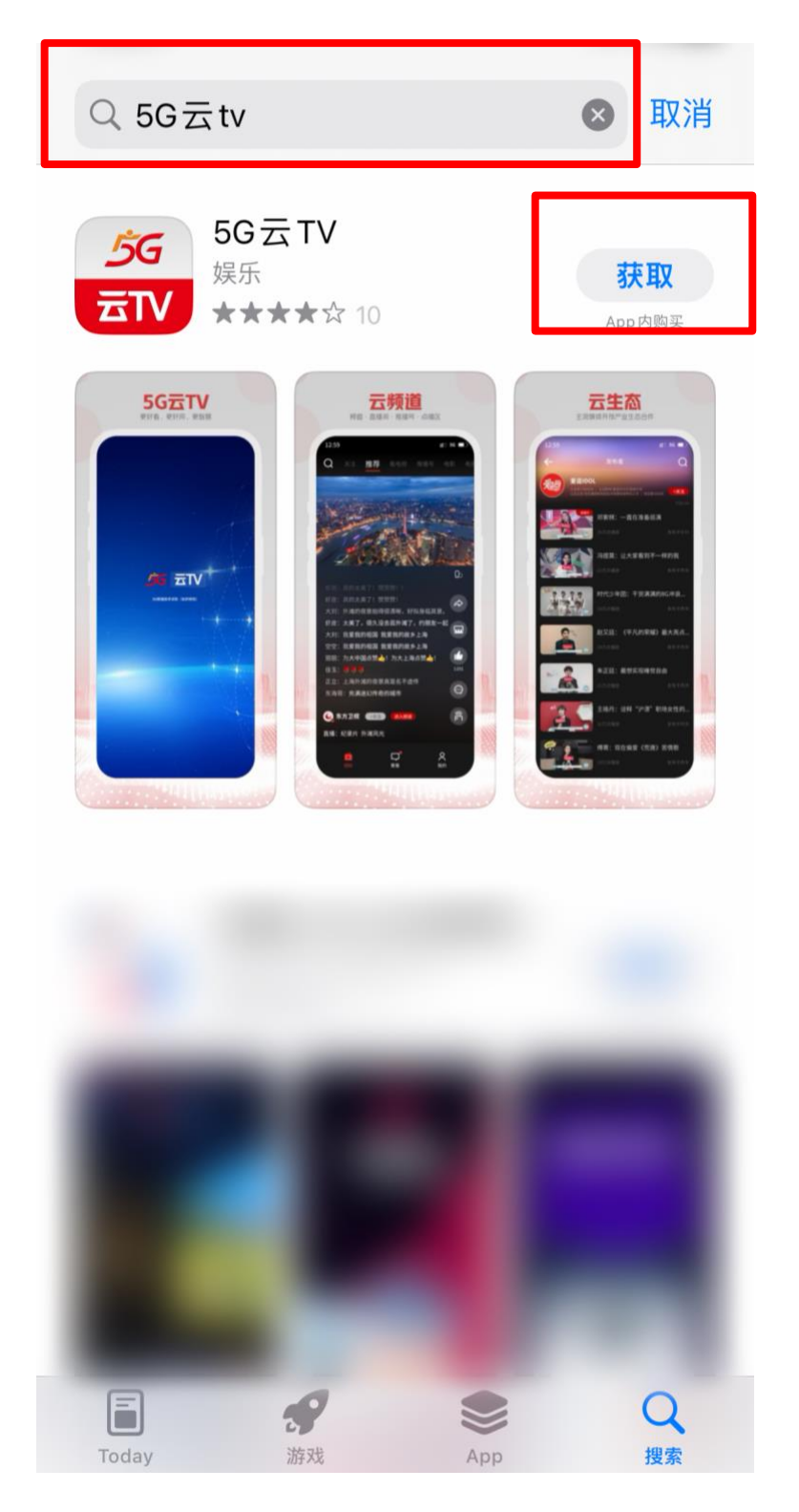

#### 第 21 页 共 23 页

## (4) 等待下载完成后,点击"打开",即可进入"5G云TV"APP

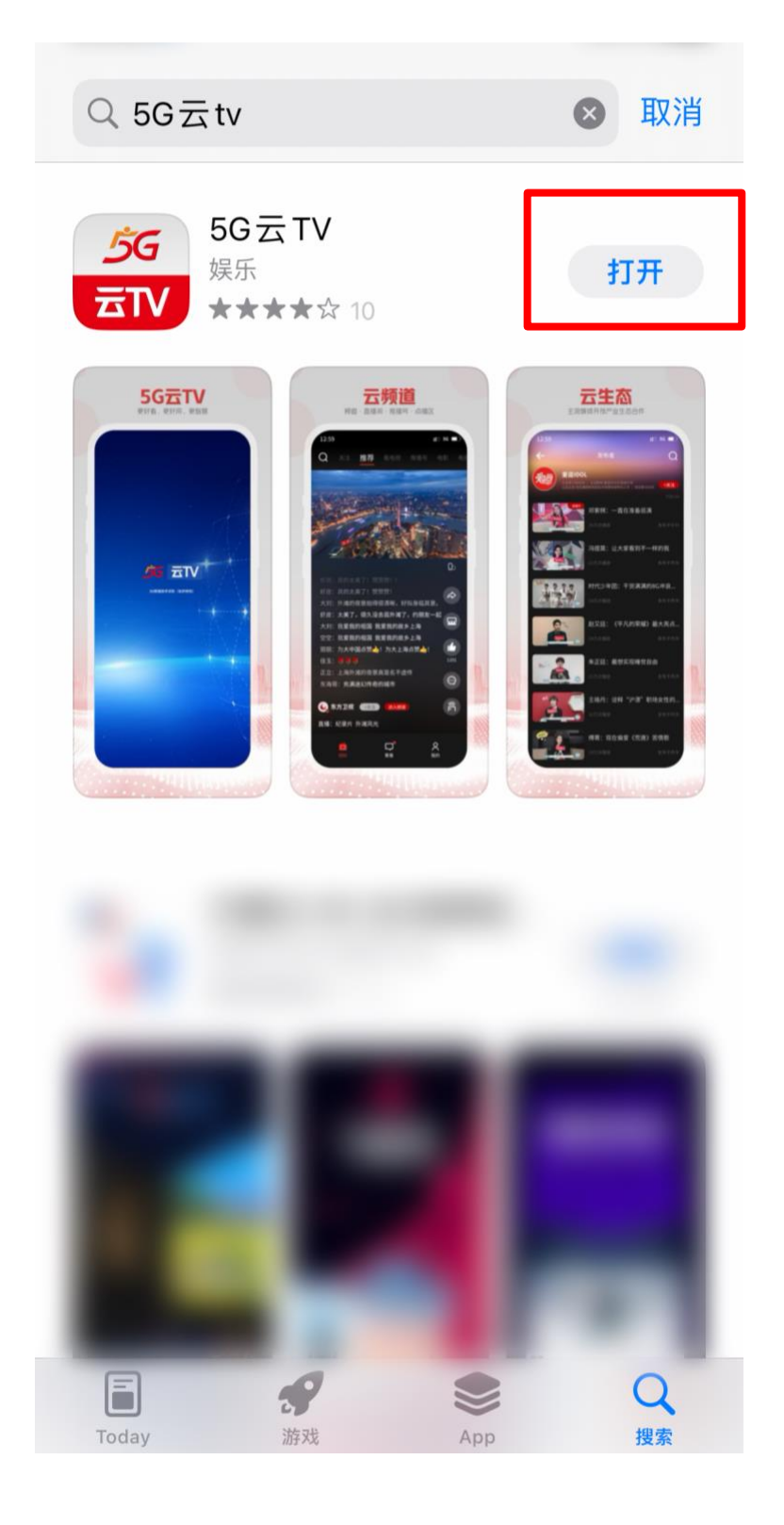

#### 第 22 页 共 23 页

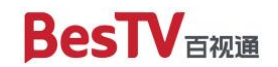

BesTV

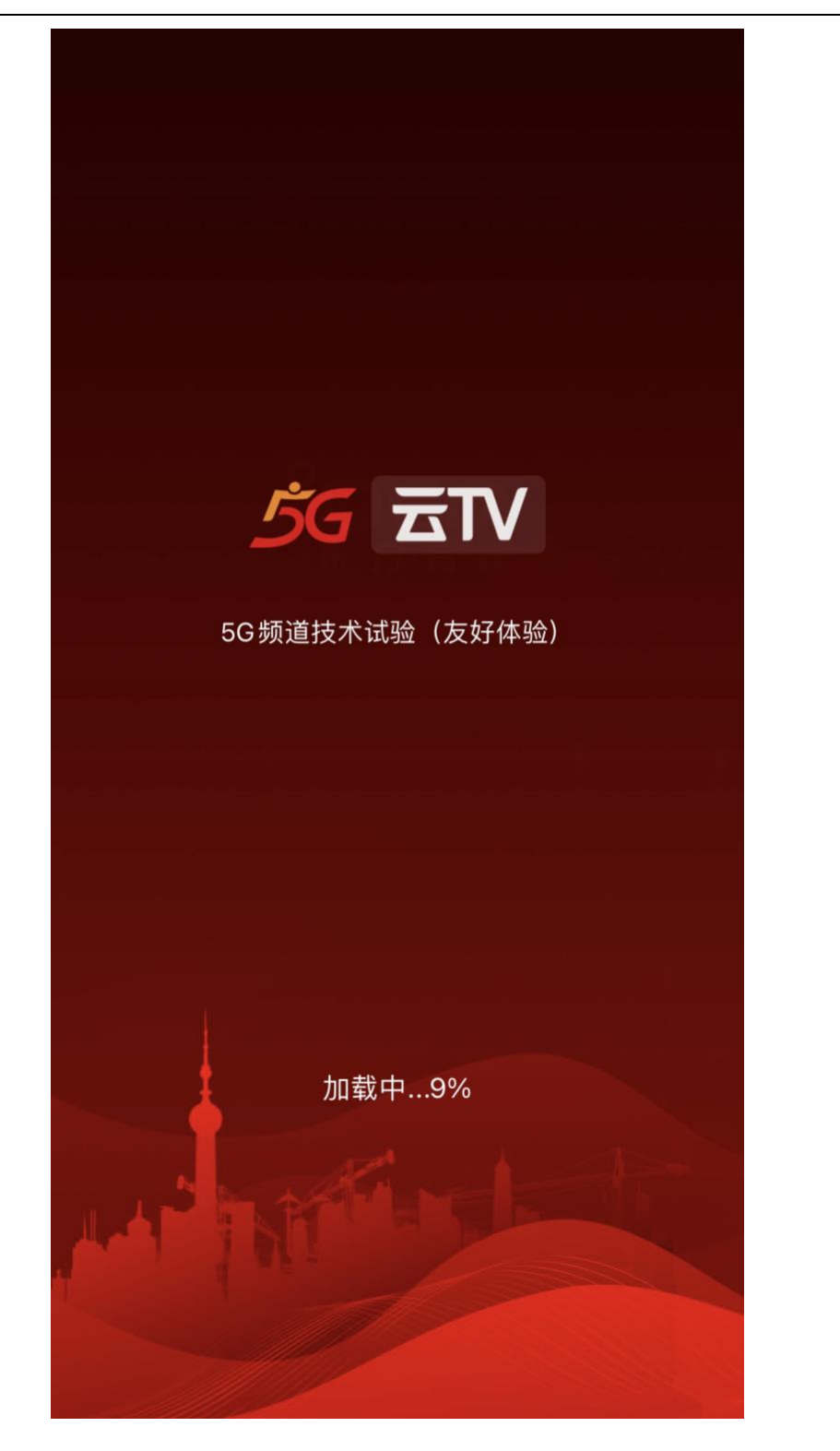